# PRIPREMA ZA 2. KOLO MLAĐA DOBNA SKUPINA CROATIAN MAKERS LIGA

Datum objave: 11.11.2024.

Dragi mentorice i mentori,

ove će se školske godine **2. kolo Croatian Makers lige** provesti kao **pojedinačno kolo** i bit će **online**.

Na natjecanju će učenici mlađe dobne skupine koristiti jedan robot koji će se kretati po stazi. Pripremite 2 kutije za prepreke koje postavite na označena mjesta na stazi (koristite kutije od Maqueen robota).

Zadatak 2. kola za učenike mlađe dobne skupine uključivat će kretanje stazom s praćenjem linije, zaustavljanje ispred prepreke pomoću ultrazvučnog senzora te programiranje svjetlećih dioda i zujalice robota.

Pripremili smo vam probnu stazu, zadatak za vježbu i primjer rješenja koje možete koristiti kao pripremu za 2. kolo za učenike mlađe dobne skupine.

Dragi učenice i učenici,

#### pripremom i sudjelovanjem u 2. kolu Lige naučit ćete:

- programirati robot da prati crnu liniju,
- podešavati vrijeme zakretanja robota na stazi,
- zaustaviti robot ispred prepreke pomoću ultrazvučnog senzora,
- koristiti naredbu za mjerenje vremena (timer),
- kreirati vlastite naredbe iz kategorije My Blocks,
- programirati robot da uključi i isključi svjetleće diode i reproducira zvuk

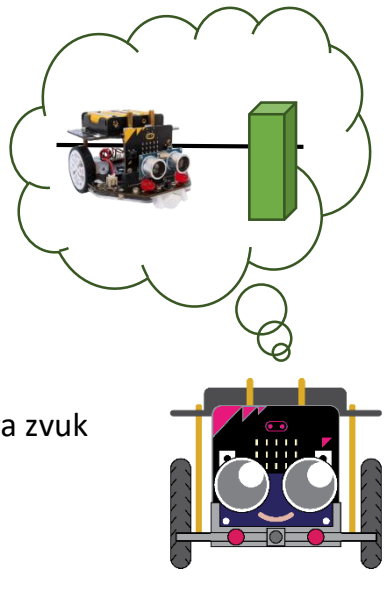

### Zadatak

Zadatak robota je da prijeđe stazu od STARTA do CILJA M praćenjem linije i zaustavljanjem ispred prepreka.

Postavi robot na stazu kao na slici tako da sva tri kotača budu unutar kvadrata i unutar obrisa. Prednji senzori za praćenje linije moraju biti na crnoj podlozi.

Robot ima isključena svjetla.

Robot pokreni pritiskom na tipkalo na micro:bitu.

Robot neka tada uključi RGB svjetleće diode žutom bojom na 1 sekundu te nakon isključivanja svjetala krene s praćenjem linije.

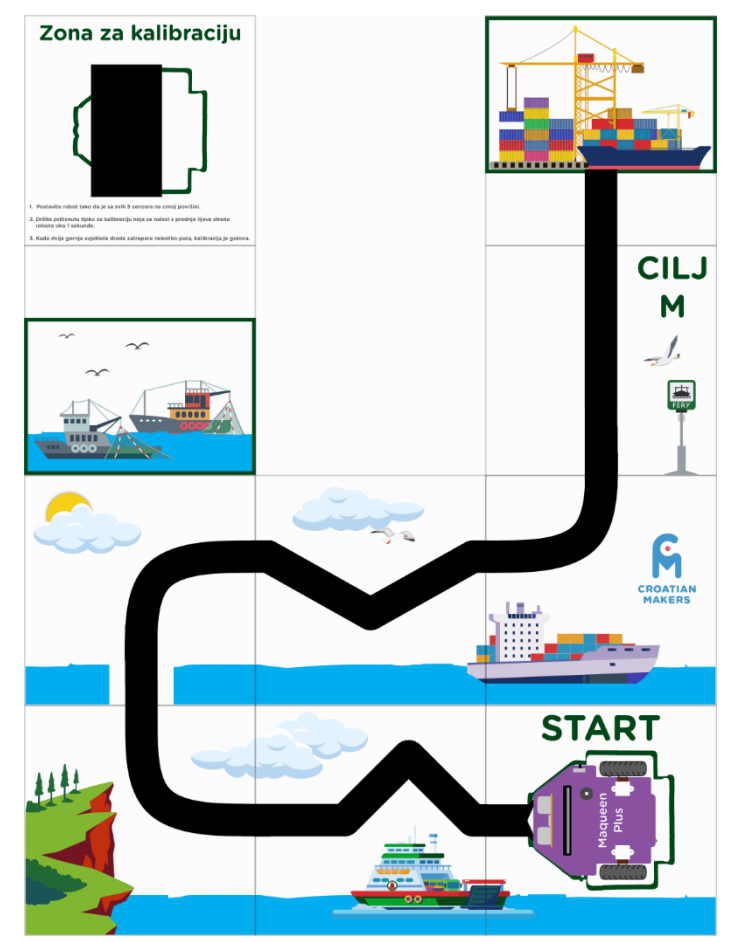

Robot prati liniju sve dok ultrazvučnim senzorom ne detektira prepreku ispred sebe postavljenu na označeno mjesto (polje sa slikom ribarskih brodova).

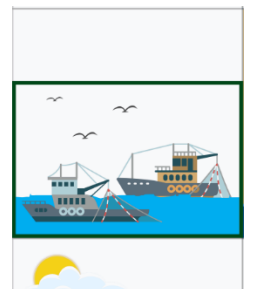

Ispred prepreke se zaustavlja na 1 sekundu unutar kvadrata sa slikom sunca i oblaka kako je prikazano na slici (sa sva tri kotača unutar kvadrata).

Nakon toga uključuje plava svjetla i nastavlja pratiti liniju do druge prepreke.

Robot prati liniju sve dok ultrazvučnim senzorom ne detektira prepreku ispred sebe postavljenu na označeno mjesto (polje sa slikom teretnog broda).

Ispred prepreke se zaustavlja unutar kvadrata CILJ M kako je prikazano na slici (sa sva tri kotača unutar kvadrata) i isključuje svjetla.

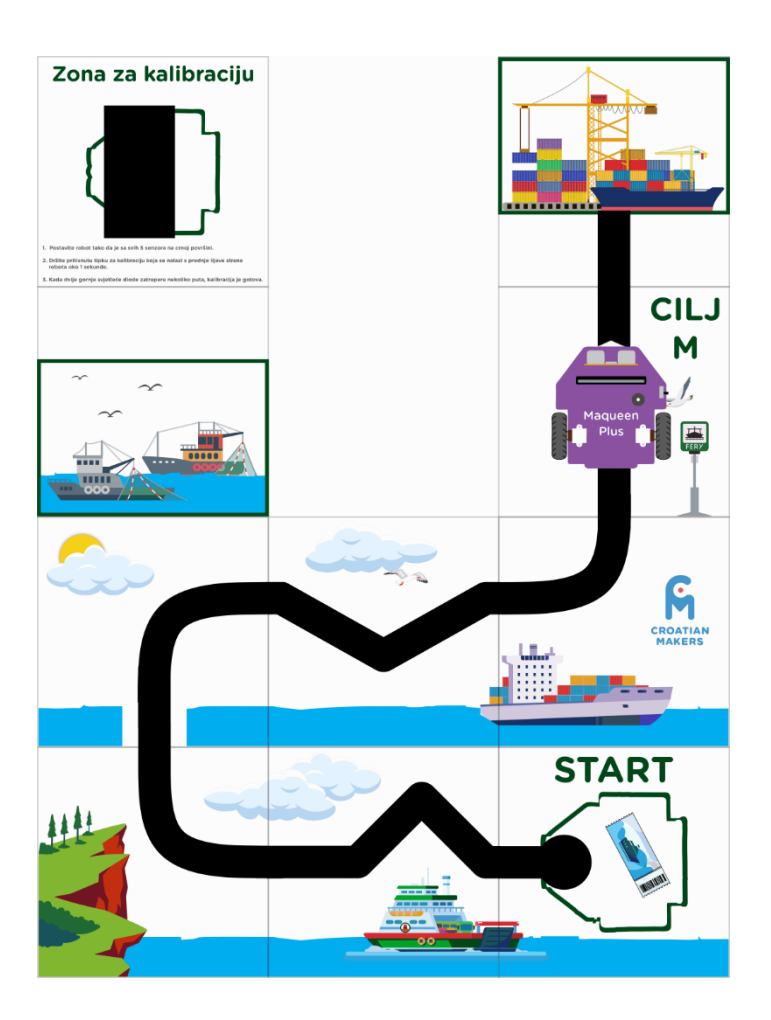

Na kraju neka odsvira melodiju po tvojoj želji za kraj uspješne vožnje.

## Primjer rješenja

| microphit starts                                                             |                                                                                                    |
|------------------------------------------------------------------------------|----------------------------------------------------------------------------------------------------|
| pin P15 • clear all LEDs                                                     |                                                                                                    |
| wait until                                                                   |                                                                                                    |
| pin P15 • RGB 0 to 3 show color                                              |                                                                                                    |
| wait 1 seconds                                                               |                                                                                                    |
| ब्रिक्स pin P15 • clear all LEDs                                             |                                                                                                    |
| repeat until 🛛 🚎 set ultrasonic sensor TRIG pin P13 - ECH                    | O pin P14 • read data company:cm <= $6$                                                                                                    |
| Prati Liniju                                                                 |                                                                                                    |
| n set all - motor stop                                                       | ح.                                                                                                    |
| wait 1 seconds                                                               |                                                                                                    |
| pin P15 • RGB 0 to 3 show color                                              |                                                                                                    |
| Praćenje linije koristeći Timer                                              |                                                                                                    |
| repeat until 🛛 🚎 set ultrasonic sensor TRIG pin P13 • ECH                    | O pin P14 → read data company:cm <= 10                                                                                                    |
|                                                                              |                                                                                                    |
| Prati Liniju                                                                 |                                                                                                    |
| Prati Liniju                                                                 | و                                                                                                    |
| Prati Liniju<br>set all • motor stop<br>pin P15 • clear all LEDs             | •                                                                                                    |
| Prati Liniju<br>set all • motor stop<br>pin P15 • clear all LEDs<br>Melodija | J<br>Ovaj program je samo                                                                                                    |
| Prati Liniju<br>set all • motor stop<br>pin P15 • clear all LEDs<br>Melodija | J<br>Ovaj program je samo<br>primjer rješenja zadatka.                                                                                                    |
| Prati Liniju<br>set all • motor stop<br>pin P15 • clear all LEDs<br>Melodija | Ovaj program je samo<br>primjer rješenja zadatka.<br>Vrijednosti brzine i                                                                                                    |
| Prati Liniju<br>set all • motor stop<br>pin P15 • clear all LEDs<br>Melodija | Ovaj program je samo<br>primjer rješenja zadatka.<br>Vrijednosti brzine i<br>vremena kretanja su<br>relativne te ih moraš                                                                                            |
| Prati Liniju<br>set all • motor stop<br>pin P15 • clear all LEDs<br>Melodija | Ovaj program je samo<br>primjer rješenja zadatka.<br>Vrijednosti brzine i<br>vremena kretanja su<br>relativne te ih moraš<br>namjestiti ovisno o stanju                                                              |
| Prati Liniju<br>set all • motor stop<br>pin P15 • clear all LEDs<br>Melodija | Ovaj program je samo<br>primjer rješenja zadatka.<br>Vrijednosti brzine i<br>vremena kretanja su<br>relativne te ih moraš<br>namjestiti ovisno o stanju<br>mojih baterija i duljini                                  |
| Prati Liniju<br>set all • motor stop<br>pin P15 • clear all LEDs<br>Melodija | Ovaj program je samo<br>primjer rješenja zadatka.<br>Vrijednosti brzine i<br>vremena kretanja su<br>relativne te ih moraš<br>namjestiti ovisno o stanju<br>mojih baterija i duljini<br>puta koji moram prijeći.      |
| Prati Liniju<br>set all • motor stop<br>pin P15 • clear all LEDs<br>Melodija | Ovaj program je samo<br>primjer rješenja zadatka.<br>Vrijednosti brzine i<br>vremena kretanja su<br>relativne te ih moraš<br>namjestiti ovisno o stanju<br>mojih baterija i duljini<br>puta koji moram prijeći.      |
| Prati Liniju<br>set all • motor stop<br>pin P15 • clear all LEDs<br>Melodija | Ovaj program je samo<br>primjer rješenja zadatka.<br>Vrijednosti brzine i<br>vremena kretanja su<br>relativne te ih moraš<br>namjestiti ovisno o stanju<br>mojih baterija i duljini<br>puta koji moram prijeći.      |
| Prati Liniju<br>set all • motor stop<br>pin P15 • clear all LEDs<br>Melodija | Ovaj program je samo<br>primjer rješenja zadatka.<br>Vrijednosti brzine i<br>vremena kretanja su<br>relativne te ih moraš<br>namjestiti ovisno o stanju<br>mojih baterija i duljini<br>puta koji moram prijeći.      |
| Prati Liniju<br>set all • motor stop<br>pin P15 • clear all LEDs<br>Melodija | P<br>Ovaj program je samo<br>primjer rješenja zadatka.<br>Vrijednosti brzine i<br>vremena kretanja su<br>relativne te ih moraš<br>namjestiti ovisno o stanju<br>mojih baterija i duljini<br>puta koji moram prijeći. |

### Objašnjenje

Prije naredbe za pritisak na tipkalo (*wait until A button pressed*), nalazi se naredba kojom su svjetleće diode na robotu isključene. Nakon pritiska tipkala, naredbom *pin P15 RGB 0 to 3 show color* se uključuju svjetleće diode žutom bojom na 1 sekundu.

Robot zatim kreće s praćenjem linije do prve prepreke i kvadrata sa slikom sunca i oblaka.

Robot prati liniju iznutra (naredbom *Prati Liniju*) sve dok ultrazvučnim senzorom ne detektira prepreku na udaljenosti od 6 cm (*repeat until set ultrasonic sensor TRIG pin P13 ECHO pin P14 read data company:cm <= 6*). Naredba *Prati Liniju* je posebno programirani blok iz kategorije **My Blocks** (pogledaj u nastavku pripreme sve primjere naredbi koje možete izraditi po želji uz pomoć **My Blocks**).

Na udaljenosti od 6 cm od prepreke robot se nalazi unutar kvadrata sa slikom sunca i oblaka gdje se zaustavlja na 1 sekundu.

Nakon toga uključuje plava RGB svjetla i nastavlja pratiti liniju naredbom *Praćenje linije koristeći Timer* kako bi prošao prvu prepreku i mogao ponovno koristiti ultrazvučni senzor za detekciju druge prepreke.

Nakon što je prošao prvu prepreku, robot prati liniju iznutra (naredbom *Prati Liniju*) sve dok ultrazvučnim senzorom ne detektira prepreku na udaljenosti od 10 cm (*repeat until set ultrasonic sensor TRIG pin P13 ECHO pin P14 read data company:cm <= 10*).

Na udaljenosti od 10 cm od prepreke robot se nalazi unutar kvadrata CILJ M gdje se zaustavlja i isključuje svjetla.

Za kraj reproducira melodiju naredbom *Melodija*. U dijelu **My Blocks primjeri** prouči kako napraviti vlastite blokove naredbi.

Dodatne materijale za vježbu potraži na edukacijskom portalu <u>Izradi!</u> Tamo ćeš pronaći i online tečaj za učenje programiranja micro:Maqueen Plus robota. Rješavanjem tečaja osvajaš bedževe <sup>(2)</sup>

### My Blocks primjeri

Iz kategorije **My Blocks**, odaberite opciju **Make a Block**.

| Make a Block         |                        |                         |                     |  |
|----------------------|------------------------|-------------------------|---------------------|--|
| block name           |                        |                         |                     |  |
| Add an input<br>text | Add an input<br>number | Add an input<br>boolean | text<br>Add a label |  |
|                      |                        |                         | Cancel              |  |

Unesi ime svom bloku i u programu mu pridruži naredbe koje će se izvršavati kad svoj blok postaviš u glavni program.

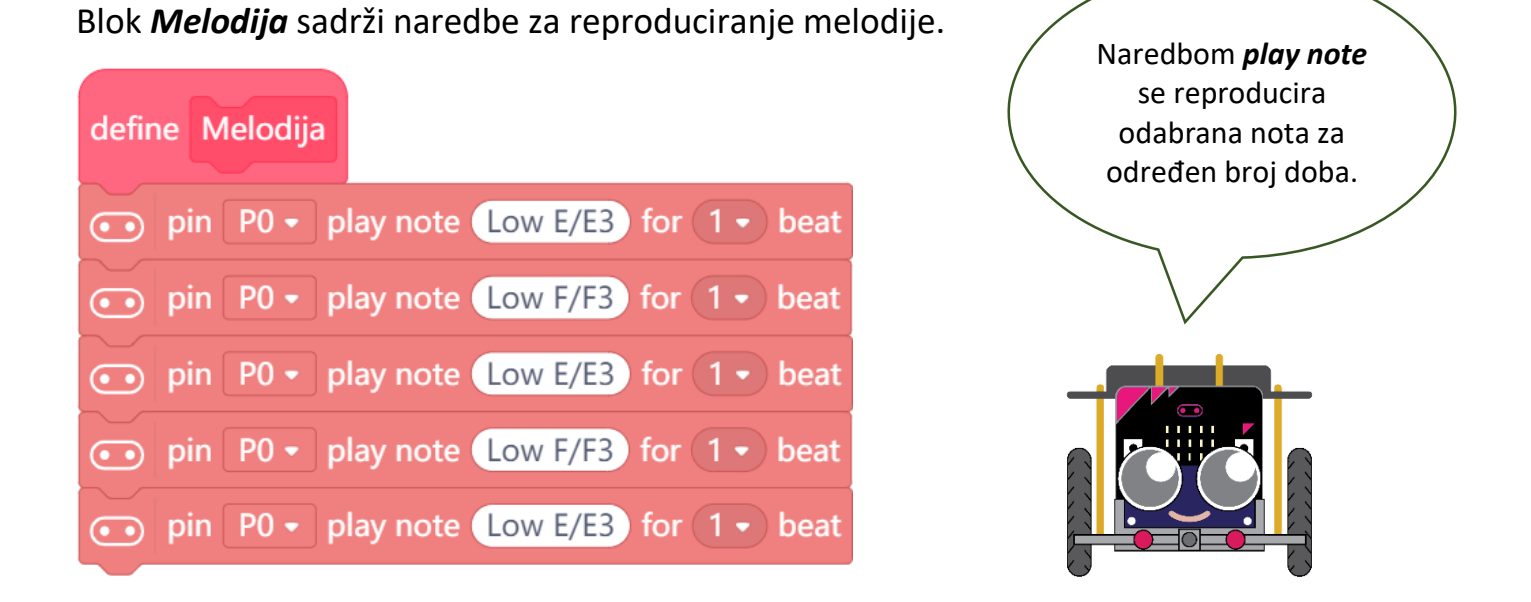

Robot može na različite načine pratiti liniju, koristeći dva ili više senzora za praćenje linije (ima ih 5). Ovisno o stazi po kojoj robot vozi, procijeni koje praćenje linije ti više odgovara.

Prouči primjere za praćenje linije pomoću senzora **M** i **R1**.

Blok **Prati Liniju** sadrži naredbe za praćenje linije iznutra. To znači da će robot voziti ravno kad je s oba senzora **M** i **R1** za praćenje linije na crnoj crti.

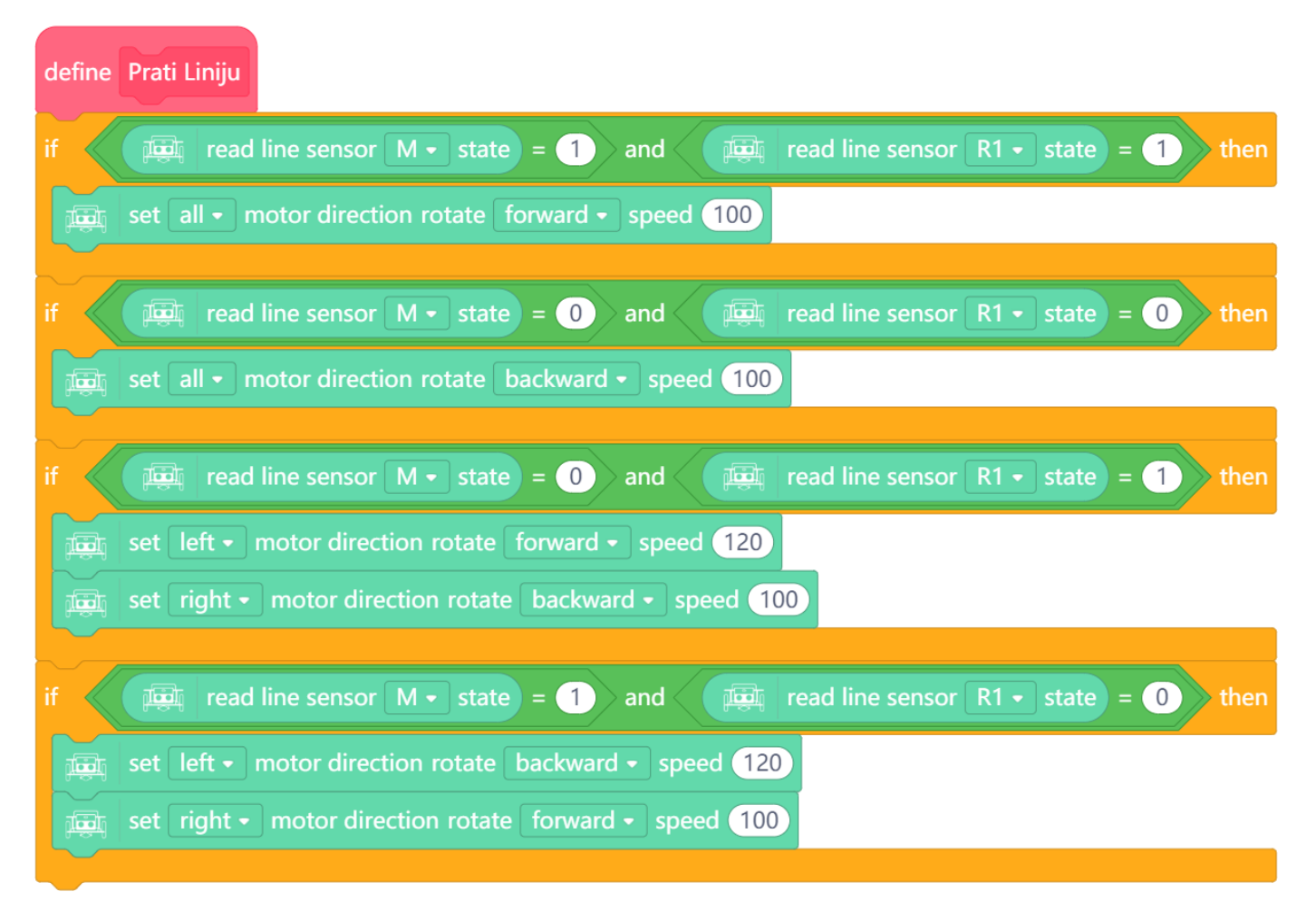

Blok **Praćenje linije koristeći Timer** sadrži naredbe kojima se praćenje linije odvija određeno vrijeme što se događa pomoću varijable **Timer** koja se prije praćenja linije postavlja na trenutno vrijeme (**set Timer to system uptime(ms)**). Robot stoga prati liniju na zadani način sve dok ne prođu 2 sekunde (**repeat until system uptime(ms)**>=**Timer**+**2000**) kako bi prošao prepreku.

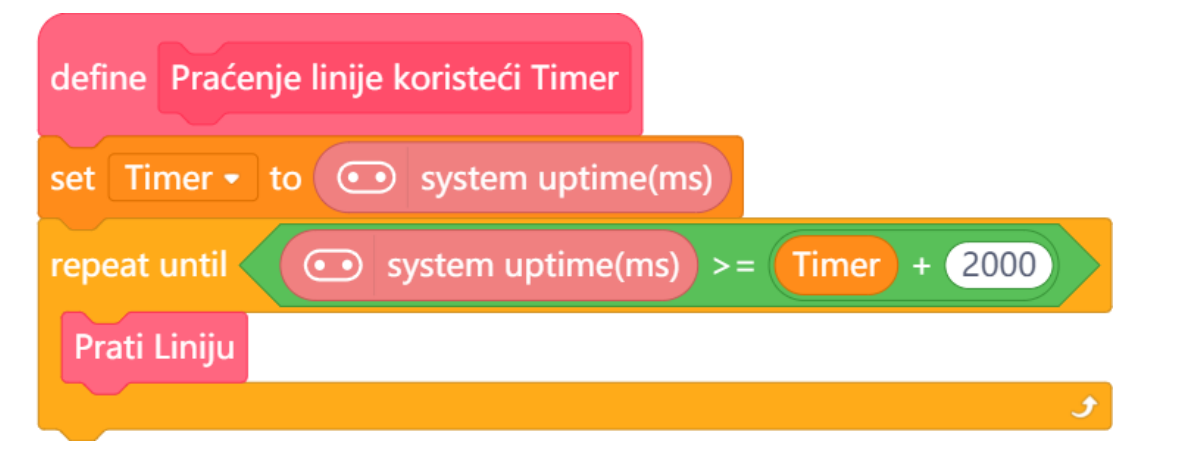